## HOW TO PAY FOR TICKETS WITHOUT A PAY PAL ACCOUNT (A Step-by-Step Guide)

Fill out the form. Click on the red button at the bottom of the form that says, "Click Here to Be Transferred to Pay Pal to Pay for Your Tickets". You will be directed to Pay Pal. Now follow the three easy steps below.

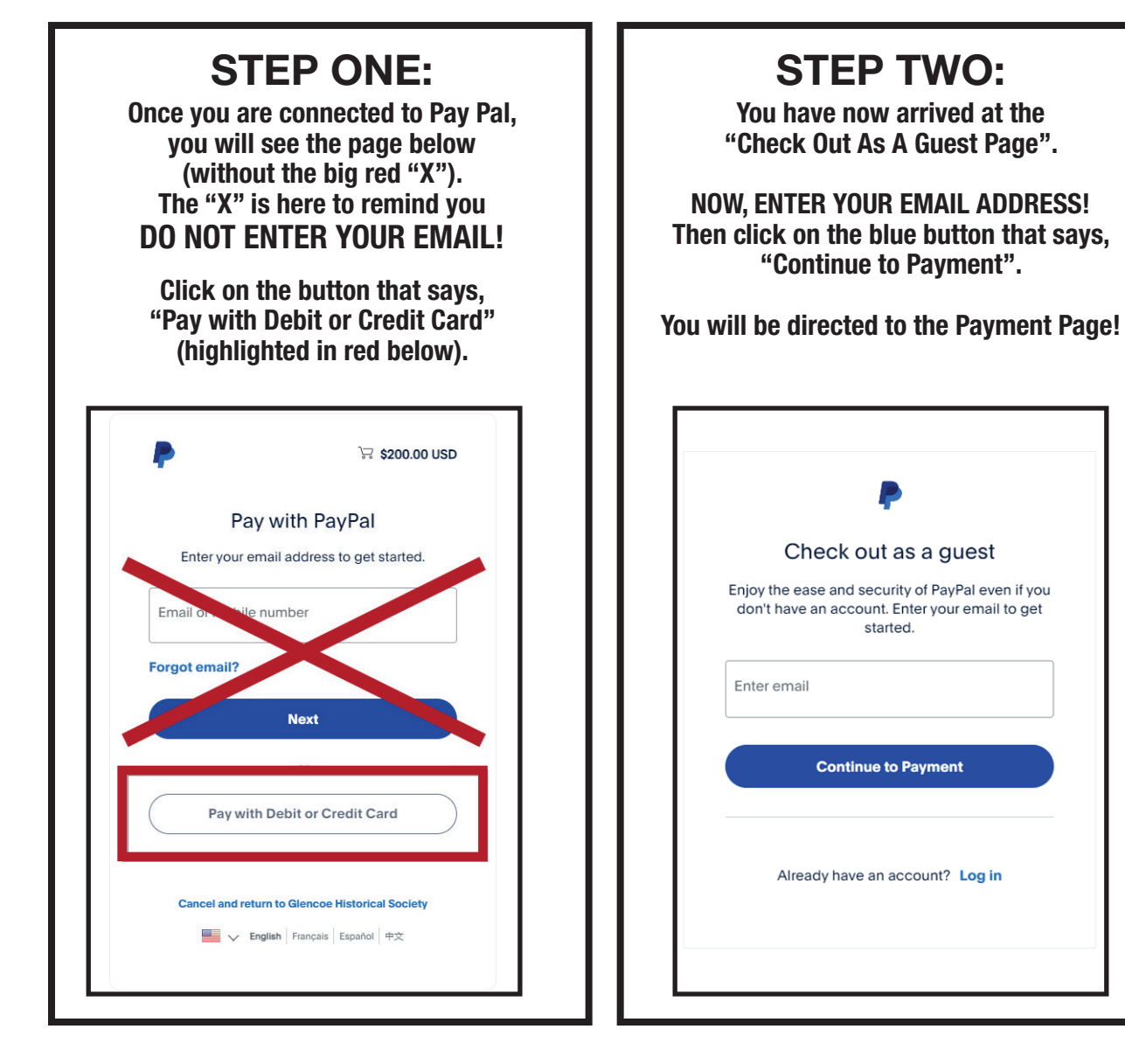

## **STEP THREE:** ENTER YOUR CREDIT CARD INFORMATION. But Pay Pal still wants to trick you into creating an account. To avoid doing so, click on the circle at the bottom of the page and move it to the left as shown below. Click on the "Pay Now As Guest" button and you are finished!! Congratulations!! Pay with debit or credit card A We don't share your financial details with the PayPal is the safer, easier way to pay CVV Expiration date Billing addres First name Last name Street addres

TO AVOID CREATING A PAYPAL ACCOUNT, LICK ON THE CIRCLE AND

MOVE IT TO THE LEFT

AS SHOWN HERE.

CLICK ON THE "PAY NOW AS GUEST" BUTTON!

Apt., ste., bidg, (optional